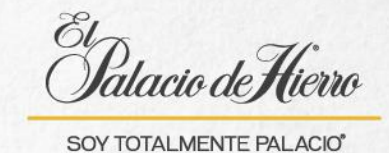

## Conceptos básicos: Escanear, Borrar artículo, SKU padre y modificar cantidad.

CCC

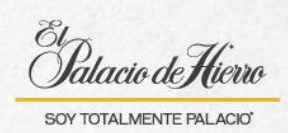

| Explicación                                                                                                    | Captura de pantalla                                                                                                    |  |  |
|----------------------------------------------------------------------------------------------------|----------------------------------------------------------------------------------------------------|--|--|
| Recuerda que para<br>utilizar la POS debes<br>iniciar sesión.<br>(1) Ingresa tus<br>credenciales.<br>(2) Presiona <b>ENTER.</b> | Pictorio de Hiero                                                                                                    |  |  |
| Escanea los artículos                                                                                                    |                                                                                                    |  |  |
| Para iniciar una venta u<br>operación.<br>(3) Escanea el o los<br>artículos que el cliente<br>desea adquirir.                   | OPCIONES DE<br>VENTS   CANCELAR<br>TRANSACCIÓN   DEVOLUCIÓN   OPCIONES /<br>REUS   CANCELAR<br>TRANSACCIÓN   DEVOLUCIÓN   OPCIONES /<br>REUS   CONCIONES /<br>REUS   CONCIONE /<br>REUS   CONCIONES /<br>REUS   CONCIONES /<br>REUS   CONCIONES /<br>REUS   CONCIONES /<br>REUS   CONCIONE /<br>REUS   CONCIONES /<br>REUS   CONCIONE /<br>REUS   CONCIONES /<br>REUS   CONCIONE /<br>REUS   CONCIONE /<br>REUS   CONCIONE /<br>REUS   CONCIONE /<br>REUS   CONCIONE /<br>REUS   CONCIONE /<br>REUS   CONCIONE /<br>REUS   CONCIONE /<br>REUS   CONCIONE /<br>REUS   CONCIONE /<br>REUS   CONCIONE /<br>REUS </td |  |  |
| (4) Se irán mostrando los<br>artículos escaneados.                                                                              | Chicado de Tácico   Inicio   Inicio   In                                                                                                    |  |  |

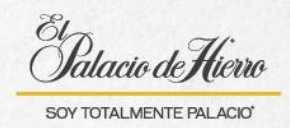

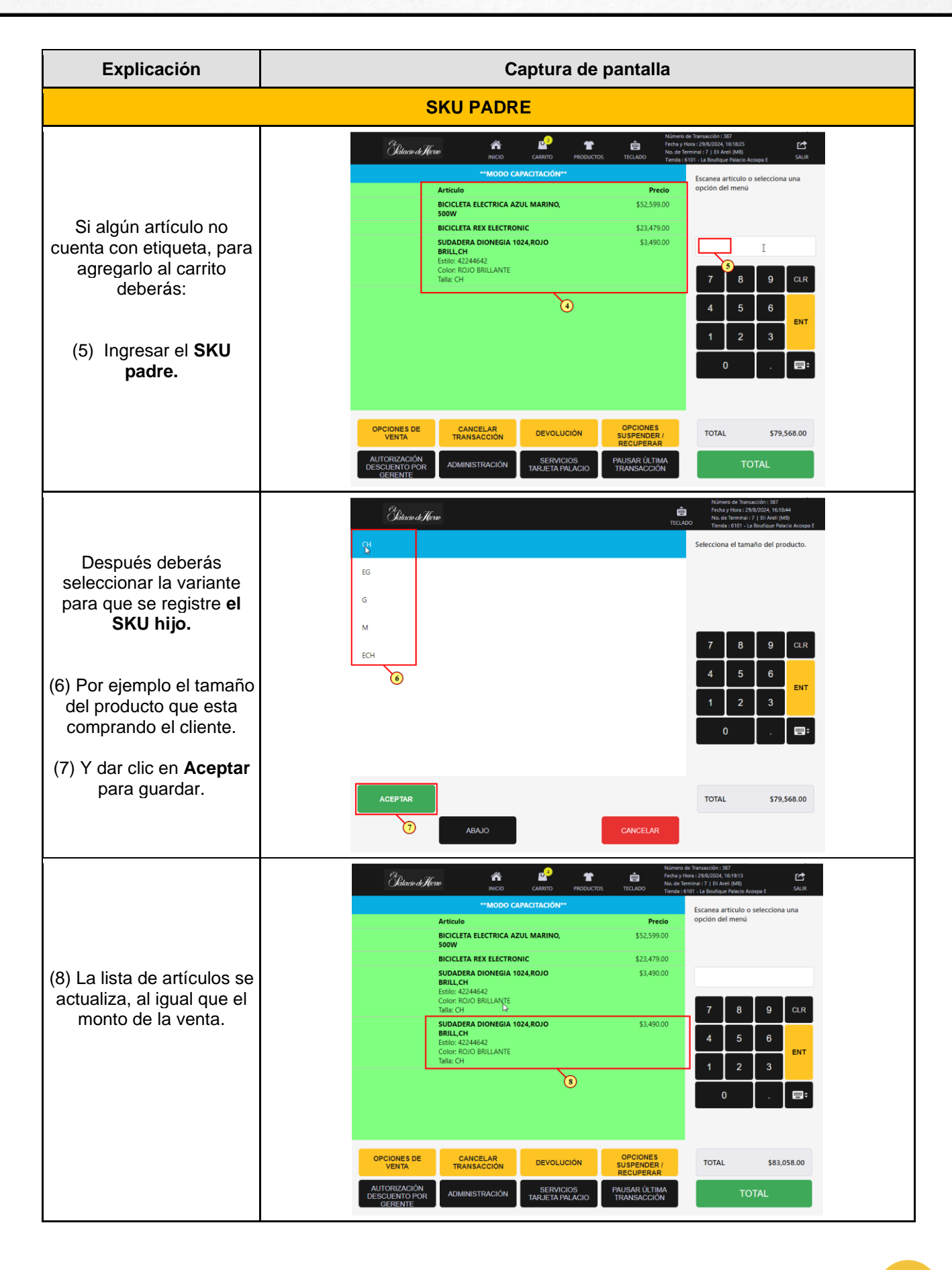

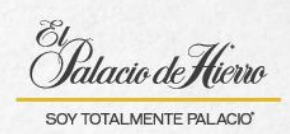

| Explicación                                                                                                    | Captura de pantalla                                                                                                    |                                                                                                    |  |
|----------------------------------------------------------------------------------------------------|----------------------------------------------------------------------------------------------------|----------------------------------------------------------------------------------------------------|--|
| Borrar artículo de la lista de compra                                                                                                    |                                                                                                    |                                                                                                    |  |
| En caso de que el cliente<br>se arrepienta de adquirir<br>un artículo o te hayas<br>equivocado ingresando<br>uno diferente, puedes<br>eliminarlo de la siguiente<br>manera.<br>(9) Identifica y selecciona<br>el artículo a borrar.<br>(10) Da clic en <b>Borrar</b><br><b>artículo</b> . | Column Contraction   Precise     Artículo   Precio     BICICLETA ELECTRICA AZUL MARINO, 552,599,00   \$500W     BICICLETA REX ELECTRONIC   \$23,479,00     SUDADERA DIONEGIA 1024,ROJO   \$3,490,00     BRILL, CH   Estilo: 42244642     Color: ROJO BRILLANTE   Talla: CH     SUDADERA DIONEGIA 1024,ROJO   \$3,490,00     BRIL, CH   Estilo: 42244642     Color: ROJO BRILLANTE   Talla: CH                                                                                                    | Número de Transacción : 387<br>Fecha y Hora : 29/8/2024, 16/19/16<br>No. de Termina : 7   El Areli (MB)<br>Tienda : 6101 - La Boutique Palacio Acoxpa E<br>Escanea artículo o selecciona una<br>opción del menú<br>1<br>7 8 9 CLR<br>4 5 6 ENT<br>1 2 3<br>0 . EE + ENT |  |
|                                                                                                    | BORRAR ARTICULO<br>MODIFICAR<br>CANTIDAD<br>DETALLES DE<br>PRODUCTO<br>CANCELAR<br>10                                                                                                    | TOTAL \$83,058.00                                                                                                    |  |
| (11) El artículo se tachará<br>de la lista de artículos.                                                                                                    | Chilardo di Micruo   Inicio   Inicio   I | o de Transacción : 387<br>Hora : 29/9/2024, 16:19:21<br>Terminal : 7   Eli Areli (MB)<br>6101 - La Boutique Palacio Acoxpa E SALIR<br>Escanea artículo o selecciona una<br>opción del menú                                                                              |  |
|                                                                                                    | SUDADERA DIONEGIA 1024,ROJO BRILL,CH<br>SUDADERA DIONEGIA 1024,ROJO BRILL,CH<br>SJ,490.00<br>BRILL,CH<br>Estilo: 42244642<br>Color: ROJO BRILLANTE<br>Talla: CH                                                                                                    | 7 8 9 CLR   4 5 6 ENT   1 2 3 ENT   0 . E■÷                                                                                                    |  |
|                                                                                                    | OPCIONES DE<br>VENTACANCELAR<br>TRANSACCIÓNDEVOLUCIÓNOPCIONES<br>SUSPENDER /<br>RECUPERARAUTORIZACIÓN<br>DESCUENTO POR<br>GERENTEADMINISTRACIÓNSERVICIOS<br>TARJETA PALACIOPAUSAR ÚLTIMA<br>TRANSACCIÓN                                                                                                    | TOTAL \$79,568.00                                                                                                    |  |

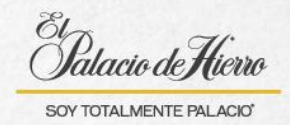

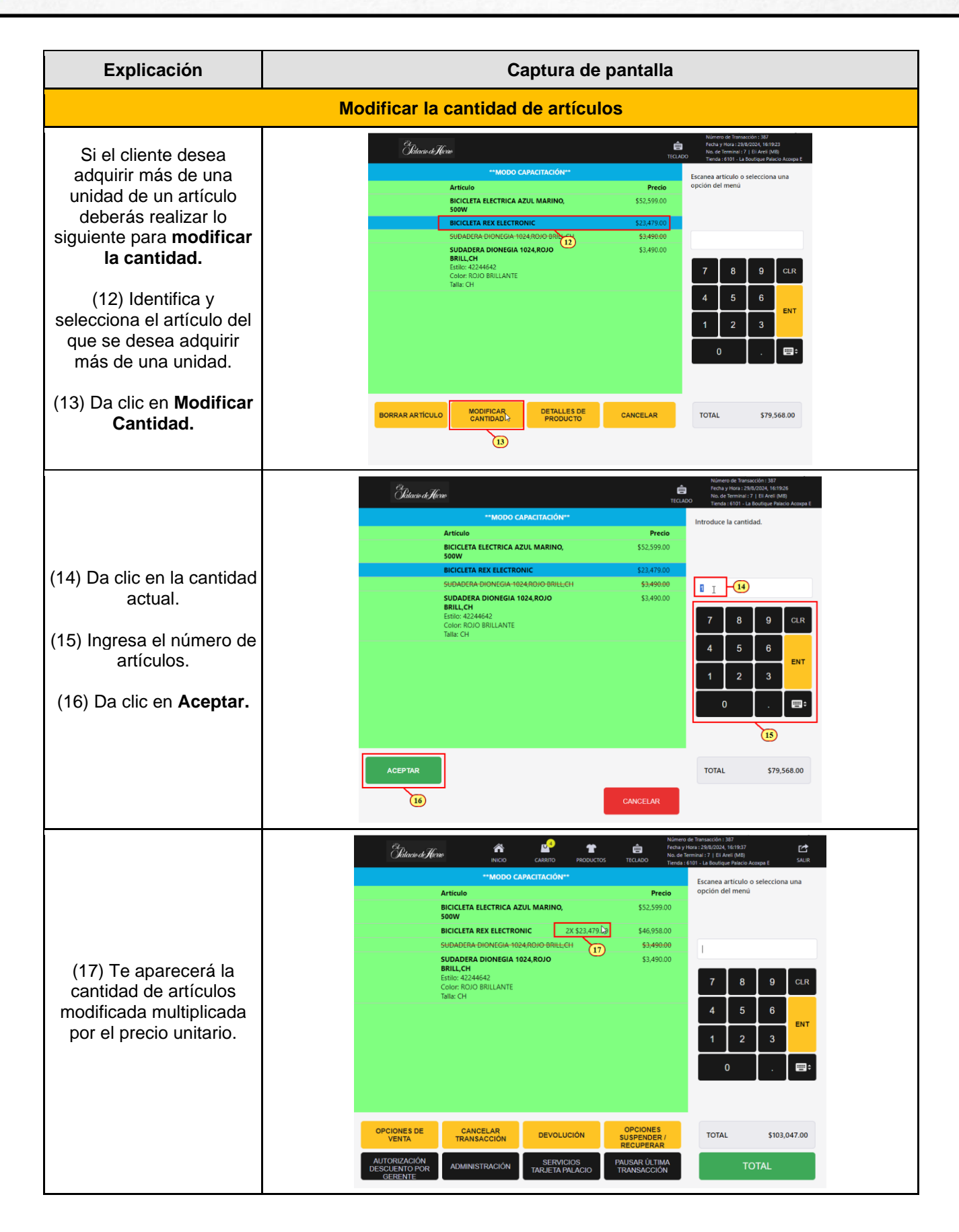